## **Comment personnaliser ses documents ?**

Vous voulez personnaliser vos documents ?

## ÕZENIE

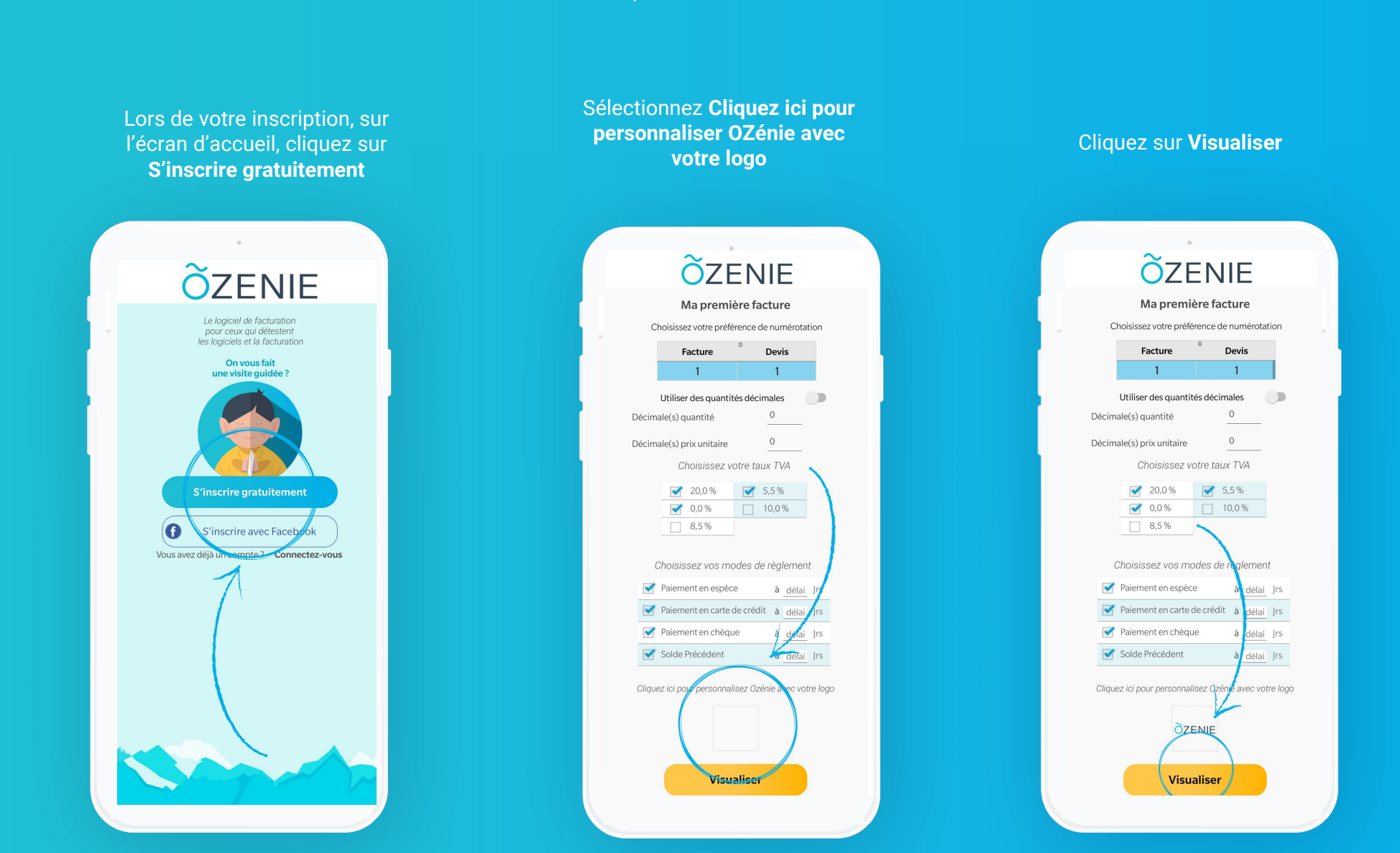

**OZENIE SAS 2022** 

## **Comment personnaliser ses documents ?**

Vous voulez personnaliser vos documents?

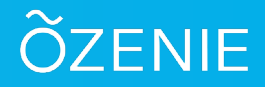

Vous êtes déjà inscrit ? Pas de panique ! Allez dans le **Menu**.

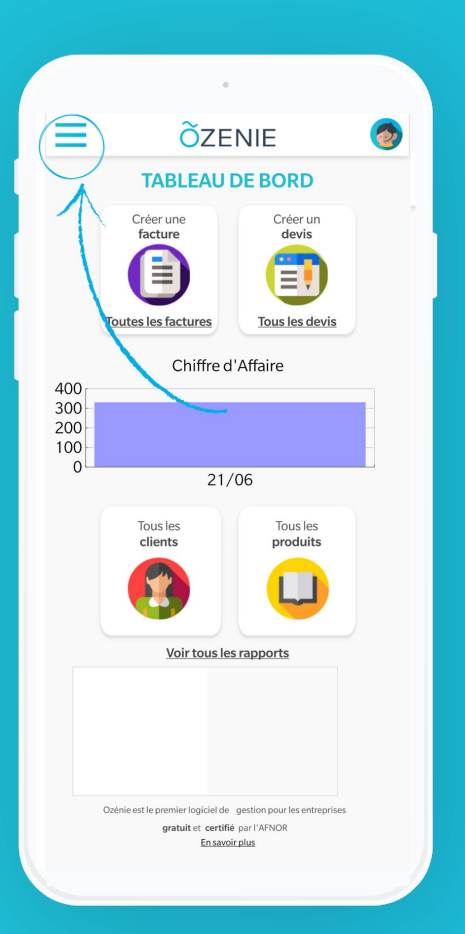

Puis dans Mon compte.

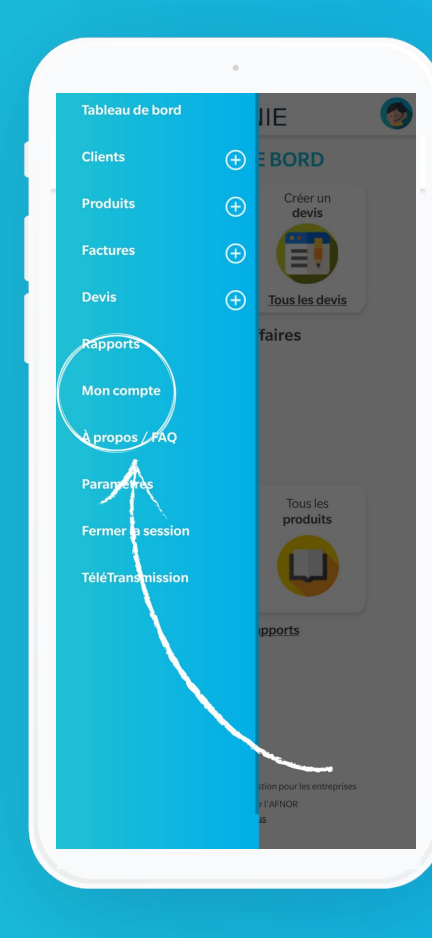

Cliquez sur l'icône Mon compte

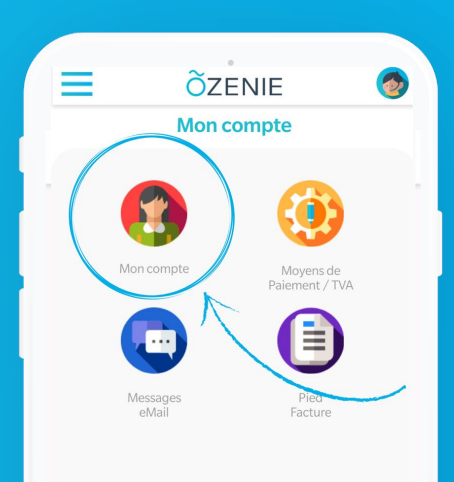

**Comment personnaliser ses documents ?** 

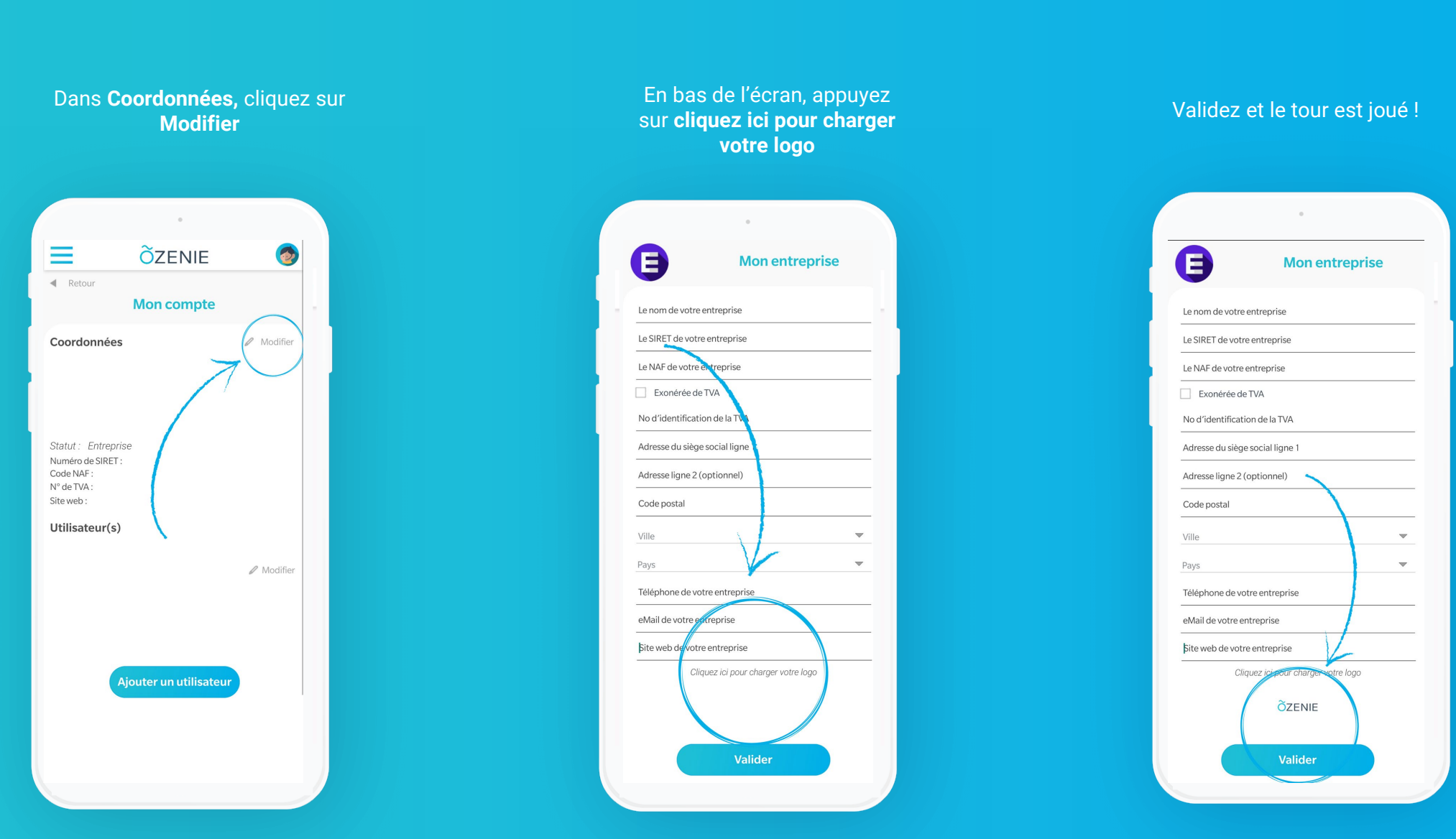

OZENIE SAS 2022

ÕZENIE